## MEDITECH Expanse TIP SHEET Patient Care Services (PCS)

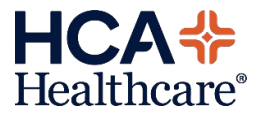

# **Documentation of Controlled Medication Patch**

Completing assessments in eMAR.

|                                                                                                    |                                                                                                    |                                                                                                    |                                 |         |                     |               | Medication Admin   | nistratio |
|----------------------------------------------------------------------------------------------------|----------------------------------------------------------------------------------------------------|----------------------------------------------------------------------------------------------------|---------------------------------|---------|---------------------|---------------|--------------------|-----------|
|                                                                                                    |                                                                                                    |                                                                                                    |                                 |         |                     | Scan List Adn | nin Flowsheet Prot | /Taper    |
|                                                                                                    | Med                                                                                                    | lication                                                                                                    |                                 |         | Start               | Stop          | Status             |           |
| fentaNYL 1 p<br>Trade: Durage                                                                                                    | atch (See Prot<br>sic 25 mcg/hr                                                                                                    | tocol) TRANS                                                                                                    | SDERML Q7                       | 2H SCH  |                     |               |                    |           |
| Give: 1 Patch<br>Label Comme<br>Restricted to u<br>patients as def<br>or longer, at le<br>daily, or at leas<br>hydromorphon<br>dose of anothe                                                                                                    | (1 patch total)<br><b>ints:</b><br>se in opioid tole<br>fined by taking, i<br>ast 60 mg of mar<br>st 30 mg of oral<br>t 8 mg of oral<br>e daily, or an eq<br>er opioid.                                                                                                    | rant<br>for a week<br>orphine<br>oxycodone<br>uianalgesic                                                                                                    |                                 |         | 12/28/23 11:30      |               | Active             |           |
| Ordered Dose                                                                                                    | Scanned Dose                                                                                                    | Edited Dose                                                                                                    | Total Dose                      | Equals  |                     |               |                    |           |
| 1 patch                                                                                                    | 1 patch                                                                                                    | 0 patch                                                                                                    | 1 patch                         | Equals  |                     |               |                    |           |
| Protocol                                                                                                    |                                                                                                    |                                                                                                    |                                 | Fenta   | anyl Patch Alert v1 |               |                    |           |
| <ul> <li>""fentaNYL</li> <li>opioid tolera</li> <li>patient has</li> <li>longer "AND</li> <li>Minimum Do</li> <li>"60 mg oral</li> <li>"25 mg oral</li> <li>"60 mg oral</li> <li>"80 mg oral</li> <li>"30 mg oral</li> <li>"25 mcg rangera</li> <li>"or any equ</li> <li>heroin and/</li> </ul> | patches are res<br>ant and have chr<br>n of Opioid Toler<br>been receiving c<br>) <sup>a</sup> patient has b<br>ses required for<br>morphine / day<br>oxyMORphone<br>HYDROcodone<br>HYDROcodone<br>HYDROcodone<br>I day<br>OcyMORPhone<br>i analgesic dose<br>or non-prescribe | erved for patie<br>ronic pain***<br>ant ***<br>opiate therapy<br>een taking at<br>r opioid tolera<br>r<br>/<br>/ day<br>/ day<br>/ day<br>/ day<br>/ day<br>/ day<br>/ day<br>/ day<br>/ y<br>/ day<br>/ y<br>/ day<br>/ day<br>/ | for 1 week<br>least the<br>nce: | e<br>or |                     |               |                    |           |
| Select Yes to a<br>Patient is opioi                                                                                                    | ccess Clinical Ph<br>d tolerant based                                                                                                    | armacology:<br>I on definition                                                                                                    | provided:                       | Yes     |                     |               |                    |           |

Upon scanning the medication, the MAR will open on the Prot/Taper tab which displays the protocol information.

Review the Protocol data, then click on the Flowsheet tab to document the Assessment.

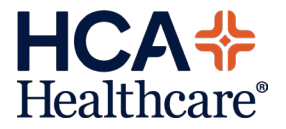

| Ordered Dese                | Conned Doop Edited Doop T       | Tatal Daga - Fau | ala |                           |                      |                    |                  |                |          |
|-----------------------------|---------------------------------|------------------|-----|---------------------------|----------------------|--------------------|------------------|----------------|----------|
| Didered Dose                | Scallied Dose Edited Dose 1     | otal Dose Equa   | dis |                           |                      |                    |                  |                |          |
| patch                       | 1 patch 0 patch 1               | . patch Equa     | als |                           |                      |                    |                  |                |          |
|                             |                                 |                  |     |                           |                      |                    |                  |                |          |
|                             |                                 |                  |     |                           |                      |                    | Th               | u Dec 28       |          |
|                             |                                 |                  |     |                           |                      |                    |                  | 11:26          |          |
|                             |                                 |                  |     |                           |                      |                    | by               | VXD2725        |          |
| Source                      |                                 |                  |     | fentaNYL 1 patch (See Pro | tocol) TRANSDERML    | Q72H SCH           |                  |                |          |
| Accoremon                   |                                 |                  |     |                           |                      |                    |                  | <b>v</b>       |          |
| V Control                   | lled Substance MAR              |                  |     |                           |                      |                    |                  |                |          |
| Y Con                       | trolled Substance               |                  |     |                           |                      |                    |                  | •              |          |
|                             | *Infusion/application status    |                  |     | ○ Bolus ○ Discontinue     | O Handoff/chain of   | custody () Monito  | or (i) Start     |                |          |
|                             | Medication time total           |                  |     | O 2 hour O 4 hour O       | 8 hour () 12 hour    | O Other            |                  |                |          |
|                             |                                 |                  |     | Document time frame for   | the handoff.         |                    |                  |                |          |
|                             | Other medication time total     |                  |     |                           |                      |                    |                  |                |          |
|                             | Prime amount                    |                  |     |                           |                      |                    |                  |                |          |
|                             | Medication bolus                |                  |     |                           |                      |                    |                  |                |          |
|                             | Amount infused                  |                  |     |                           |                      |                    |                  |                |          |
|                             | Amount handoff                  |                  |     | 1                         |                      |                    |                  |                |          |
| L                           |                                 |                  |     | If documenting patch, ind | cate the number of p | atches on patient. |                  |                |          |
| <ul> <li>Pain As</li> </ul> | sessment MAR                    |                  |     |                           |                      |                    |                  | ~              |          |
| ✓ Ass                       | essing for Pain Medication      |                  | 22  | Q 14 4 Q 14               |                      |                    |                  |                |          |
|                             | Administering/assessing for pa  | in management    |     | U res O NO                |                      |                    |                  |                |          |
| > Nun                       | neric Pain Scale                |                  |     |                           |                      |                    |                  |                |          |
| > Wor                       | ng-Baker Pain Scale             |                  |     |                           |                      |                    |                  |                |          |
| > CPC                       | DT                              |                  |     |                           |                      |                    |                  |                |          |
| > FLA                       | .cc                             |                  |     |                           |                      |                    |                  |                |          |
| > NIP:                      | S                               |                  |     |                           |                      |                    |                  |                |          |
| > NPA                       | ASS                             |                  |     |                           |                      |                    |                  |                |          |
| > Pain                      | n Intensity                     |                  |     |                           |                      |                    |                  |                |          |
| > Pain                      | Factors and Interventions       |                  |     |                           |                      |                    |                  |                |          |
| V MAR IN                    | ansoermal Application Site      |                  |     |                           |                      |                    |                  | ~              |          |
| V Irar                      | Transdormal application site    |                  |     | Abdemen left lewer        | Arm left unner       | Dark upper         | Chest left       | Ula laft       | Thigh Ig |
|                             | mansuerman application site     |                  |     | Abdomen left upper        | Arm right upper      | Buttocks left      | Chest right      | U Hip right    |          |
|                             |                                 |                  |     | Abdomen right lower       | Back lower           | Buttocks right     | Behind ear left  | Shoulder left  | Other    |
|                             |                                 |                  |     | Abdomen right upper       | Back middle          | Chest bilateral    | Behind ear right | Shoulder right |          |
|                             | Other transdermal application s | ite              |     |                           |                      |                    |                  |                |          |

Since this assessment is used for both IV and Patch documentation, some of the fields do not apply and are not required.

<u>Infusion/application</u> <u>status (required)</u>. If this is the application of the patch, mark Start, if it is a reassessment mark Monitor.

<u>Amount handoff</u>. Enter the number of patches applied.

Assessing for Pain <u>Medication</u>. Although this med is used to control pain, since it is chronic pain management this can be marked No. All the Pain related sections can be collapsed. No Pain reassessment will be required.

#### MAR Transdermal

Application Site. Document the location where the patch was applied. If this is not the first application, reference previous assessment data to ensure rotation of application sites.

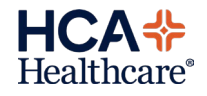

#### Documentation of Controlled Medication Patch

| Start -<br>Stop<br>Status                              | Medication<br>(Route)                                                                                                    | Time            | Wed Dec 27 | TODAY<br>Thu Dec 28 |
|--------------------------------------------------------|----------------------------------------------------------------------------------------------------|-----------------|------------|---------------------|
| Ack Status<br>12/28/23 11:30<br>Active<br>Acknowledged | Image: Constraint of the second second se |                 |            |                     |
|                                                        | Give: 1 Patch (1 patch total)   Label Comments:                                                                                                    | 11:30           |            | 1 patch 🗐<br>11:26  |
|                                                        | Restricted to use in opioid tolerant<br>patients as defined by taking, for a week                                                                                                    | Assess<br>15:26 |            | Con                 |
|                                                        | daily, or at least 80 mg of molphine<br>daily, or at least 80 mg of oral oxycodone<br>daily, or at least 8 mg of oral<br>hydromorphone daily, or an equianalgesic<br>dose of another oploid.                                                                                                    |                 |            |                     |

Once the administration has been saved a <u>reassessment</u> will be required <u>12 hours</u> after the administration time. This is indicated by Con in the Assess line.

After completing the reassessment, a new 'Con' indicator will populate for 12 hours later.

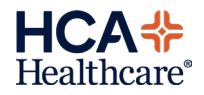

## MEDITECH Expanse TIP SHEET OM, PHA and MAR

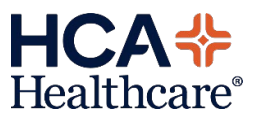

### Albumin Indication and Duration of Therapy

Albumin Indication Protocol has been updated include a duration of therapy. A PHA Rule has been added to direct the verifying pharmacist to review the stop date/doses and ensure they are added to the order.

| OE > albumin human 25% (12.5 g/50 mL)      Pending     PRN Reason     Label Comments     Special Instructions     Protocol     Indication:         Rx Duration in Days:         Rx Duration in Days:         Rx Duration in Days: | IV       Yet       Search For Reason       Image: Search For Reason       Image: Searc | <ul> <li>Provider Ordering</li> <li>Upon selecting Albumin string, the Protocol will contain required queries.</li> <li>Note: Either duration in days or doses is required.</li> </ul>                                                                                                    |
|----------------------------------------------------------------------------------------------------|----------------------------------------------------------------------------------------------------|----------------------------------------------------------------------------------------------------|
| Protocol * Indication: * Rx Duration in Days: Rx Duration in Doses:                                                                                                    | Abumin Indications v2         Iarge volume paracentesis                                                                                                    | <ul> <li>When the indication is<br/>chosen, the appropriate<br/>duration will populate.</li> <li>This duration defaulted will<br/>depend on the indication<br/>chosen or the directions on<br/>the order.</li> <li>Choosing other as an<br/>indication will open a free<br/>text box, to clarify the other<br/>indication.</li> <li>All indications default to 1<br/>day of therapy, except<br/>Hepatorenal Syndrome<br/>which defaults to 2 days.</li> </ul> |

#### Allergy/AdvReac Туре 🔺 Pharmacy No Known Alleraies Allergy 06/21/24 Yes 0 of 5 Selected Status 🔺 Source 😥 From the Pharmacist - ✓ Orders with Activity albumin human 25% 50 ML IV Q1H PRN... albumin human 25% 12.5 G/50 ML Co... 03/07/25 0851 000001656 U000001656 PREMIX MAIN.PRNH Unverified Protocol Provider desktop, clicking the "i" icon will display the View Order Data protocol. Comments albumin hu - PRN Reason hypovolemia Current Orde ampicillin sodi - Protocol e ampicillin sodiur FM000000314 Protocol Queries Indication: Large volume paracentesis Other Indication: Rx Duration in Days: 1 Rx Duration in Doses: ampicillin s ampicillin s -- in -sodium chl piperacillin/ta piperacillin/tazo FM000000315 Change Status Close IV Fluid Ordered Dose A Pharmacy rule will also ALBU50VI11 albumin human 25% solution 12. 12.5 G 50 ML display during verification × to remind the pharmacist Duration: 1 Day(s) Ensure appropriate stop time/total doses is entered. Click Yes to continue, No to edit. to update the stop date or total number of doses to <u>Y</u>es <u>N</u>o match what is defaulted in the protocol. MAR Medication Detail Detail History Flowsheet Monograph AssocData Prot/Taper Order Links Medication AlbuRx 25% Solution 12.5 g In 50 ml @ 2 mls/min IV Q1H PRN Current Rate: 2 mls/min Bag Volume: 50 mls Duration: 25 min Generic: albumin human 25% Stop Status Start Nursing can view the protocol in MAR by 03/07/25 08:51 03/08/25 09:00 Active selecting the P icon or by PRN Reason: Protocol Albumin Indications v2 selecting the Prot/Taper Indication: Large volume paracentesis button. Rx Duration in Days: 1 Rx Duration in Doses:

#### Expanse Pharmacy Albumin Indication and Duration of Therapy

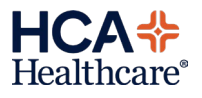

## MEDITECH Expanse TIP SHEET OM, Pharmacy, MAR

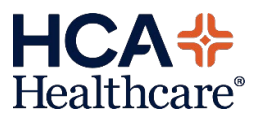

## Edoxaban Indication Ordering Protocol

|                                                                                                    |                                                                                                    | Provider Order Entry                                                                                                    |
|----------------------------------------------------------------------------------------------------|----------------------------------------------------------------------------------------------------|----------------------------------------------------------------------------------------------------|
| Protocol                                                                                                    | Edoxaban Indication         Criteria for patient receiving edoxaban:         INR = 2.5 if warfarin received within last 7 days</td Order INR If no INR in last 24 hrs (inpt or outpt)         If INR>2.5, hold edoxaban until INR =2.3</td Be aware DOACs can falsely elevate INR due to interaction with assay.         Contine edoxaban if patient not recently on warfarin as appropriate.         Dose dependent on indication, renal function and weight.         VTE indications,          VTE indications,          Bo or daily         Nonvalvular Afib OR VTE indications with CrCl >15 ml/min:         Avoid use         Nonvalvular Afib w/CrCl > 95 mL/min: Avoid use                                                                                                    | Provider Order Entry         Updated guidance text for         Edoxaban         Indication for use is required. If         Other is chosen, a free text query         will appear. |
| <ul> <li>Orders with Activity<br/>edoxaban (Savaysa)<br/>edoxaban 30 ng Tablet<br/>U000001723 M</li> <li>View Order Data</li> <li>Protocol</li> <li>Protocol Queries</li> <li>Criteria for patient re<br/>INR</li> <li>If INR2.5, hold edd</li> <li>Be aware DOACs can fall<br/>Contine edoxaban if patient of<br/>UDese dependent on indit</li> <li>VTE indications, <!--=60</li--> <li>Nonvalvular Afib OR VTE</li> <li>30 mg PO daily</li> <li>Nonvalvular Afib or VTE</li> <li>Avoid use</li> <li>Nonvalvular Afib w/CrCI<br/>Indication:</li> </li></ul> | Instructions         Status         Source           05/01/25 1700         Unverified         OM           05/01/25 1700         Water of the end of the end of the en | Pharmacy Verification Pharmacist can view the protocol by clicking the 'l' button on the order in the desktop, or by clicking the Protocol button during verification.             |

### Expanse Pharmacy - Edoxaban Indication Protocol

| Media                                                                                                    | cation laper Protocol Chemo Comments Instructions Queries Screenings Provider                                                                                                    |                     |                                                                                                    |
|----------------------------------------------------------------------------------------------------|----------------------------------------------------------------------------------------------------|---------------------|----------------------------------------------------------------------------------------------------|
| Dx Number III                                                                                                    | 100001722                                                                                                    |                     |                                                                                                    |
|                                                                                                    |                                                                                                    | ×                   |                                                                                                    |
|                                                                                                    |                                                                                                    |                     |                                                                                                    |
|                                                                                                    | •                                                                                                    |                     |                                                                                                    |
|                                                                                                    |                                                                                                    |                     |                                                                                                    |
| •                                                                                                    | Criteria for patient receiving edoxaban:                                                                                                    |                     |                                                                                                    |
| •                                                                                                    | INR = 2.5 if warfarin received within last 7 days</td <td></td> <td></td>                                                                                                    |                     |                                                                                                    |
| •                                                                                                    | Order INR If no INR in last 24 hrs (inpt or outpt)                                                                                                    |                     |                                                                                                    |
| •                                                                                                    | If INR>2.5, hold edoxaban until INR =2.5</td <td></td> <td></td>                                                                                                    |                     |                                                                                                    |
|                                                                                                    | Be aware DOACs can faisely elevate INR due to interaction with assay.                                                                                                    |                     |                                                                                                    |
|                                                                                                    | Contine edoxaban if patient not recently on warrarin as appropriate.                                                                                                    |                     |                                                                                                    |
|                                                                                                    | VTE indications                                                                                                    |                     |                                                                                                    |
|                                                                                                    | Nonvalvular Afib OR VTE indications with CrCl 15-50 ml/min:                                                                                                    |                     |                                                                                                    |
| •                                                                                                    | 30 mg PO daily                                                                                                    |                     |                                                                                                    |
|                                                                                                    | Nonvalvular Afib OR VTE indications with CrCl <15 ml/min:                                                                                                    |                     |                                                                                                    |
| •                                                                                                    | Avoid use                                                                                                    |                     |                                                                                                    |
| •                                                                                                    | Nonvalvular Afib w/CrCl > 95 mL/min: Avoid use                                                                                                    |                     |                                                                                                    |
| Indication:                                                                                                    | Nonvalvula                                                                                                    |                     |                                                                                                    |
| Other Indication                                                                                                    |                                                                                                    |                     |                                                                                                    |
|                                                                                                    |                                                                                                    |                     |                                                                                                    |
|                                                                                                    |                                                                                                    |                     |                                                                                                    |
|                                                                                                    |                                                                                                    |                     |                                                                                                    |
|                                                                                                    | Ganad                                                                                                    | Cause               |                                                                                                    |
|                                                                                                    | Cancel                                                                                                    | Save                |                                                                                                    |
|                                                                                                    | Cancel                                                                                                    | Save                |                                                                                                    |
|                                                                                                    | Cancel                                                                                                    | Save                |                                                                                                    |
|                                                                                                    | Cancel                                                                                                    | Save                |                                                                                                    |
|                                                                                                    | Cancel                                                                                                    | Save                |                                                                                                    |
|                                                                                                    | Cancel                                                                                                    | Save                |                                                                                                    |
|                                                                                                    | Cancel                                                                                                    | Save                | oMAP                                                                                                    |
|                                                                                                    | Cancel<br>Medication Detail                                                                                                    | Save                | <u>eMAR</u>                                                                                                    |
|                                                                                                    | Cancel<br>Medication Detail<br>Detail [History [Flowsheet   Monograph   AssocData   Prot/Taper ]                                                                                                    | Save<br>Order Links | <u>eMAR</u>                                                                                                    |
| Savavsa 3                                                                                                    | Cancel           Medication Detail           [Detail History Flowsheet Monograph AssocData Prot/Taper]           Medication           Open (See Protocol) PO DATLY SCH                                                                                                    | Save<br>Order Links | <u>eMAR</u>                                                                                                    |
| Savaysa 30<br>Generic: edo                                                                                                    | Cancel           Medication Detail           Detail [History [Flowsheet] Monograph [AssocData ] Prot/Taper]           Medication         Start           Start         Stop           Oring (See Protocol) PO DAILY SCH                                                                                                    | Save<br>Order Links | <b><u>eMAR</u></b><br>Protocols are viewed in the MA                                                                    |
| Savaysa 3<br>Generic: edo<br>Disnense: 1                                                                                                    | Cancel           Medication Detail           Detail History Flowsheet Monograph AssocData Prot/Taper           0 mg (See Protocol) PO DALLY SCH<br>xxaban           05/01/25 17:00           Active                                                                                                    | Save<br>Order Links | eMAR<br>Protocols are viewed in the MA                                                                                  |
| Savaysa 30<br>Generic: edo<br>Dispense: 1<br>Give: 1 Tabl                                                                                                    | Cancel           Medication Detail           Detail         History           Detail         History           Medication         Start           Stop         Status           0 mg (See Protocol) PO DAILY SCH<br>xxaban         05/01/25 17:00           Datail (30 mg tetal)         65/01/25 17:00                                                                                                    | Save                | eMAR<br>Protocols are viewed in the MA<br>by selecting the P icon or by                                                 |
| Savaysa 30<br>Generic: edo<br>Dispenes: 1<br>Give: 1 Tabl<br>Protocol                                                                                                    | Medication Detail           Detail         History         Flowsheet         Monograph         AssocData         Prot/Taper           0 mg (See Protocol) PO DAILY SCH<br>xxaban         05/01/25 17:00         Active           Tablet/30 mg<br>let (30 mg total)         Edoxaban Indication                                                                                                    | Save                | <u>eMAR</u><br>Protocols are viewed in the MA<br>by selecting the P icon or by                                          |
| Savaysa 30<br>Generic: edo<br>Dispense: 1<br>Give: 1 Tabl<br>Protocol                                                                                                    | Cancel           Medication Detail           [Detail History Flowsheet Monograph AssocData Prot/Taper]           0 mg (See Protocol) PO DAILY SCH<br>et (30 mg<br>let (30 mg<br>let (30 mg total))           Edoxaban Indication           Criteria for patient receiving edoxaban:                                                                                                    | Save<br>Order Links | <u>eMAR</u><br>Protocols are viewed in the MA<br>by selecting the P icon or by<br>selecting the Prot/Taper butto        |
| Savaysa 30<br>Generic: edo<br>Dispense: 1<br>Give: 1 Tabl<br>Protocol<br>•<br>•                                                                                                    | Medication Detail           Detail History Flowsheet Monograph AssocData Prot/Taper           Medication         Start         Stop         Status           0 mg (See Protocol) PO DALLY SCH<br>vabaan         05/01/25 17:00         Active         Active           Tablet/30 mg<br>let (30 mg total)         05/01/25 17:00         Active         Criteria for patient receiving edoxaban:<br>INR         Criteria for patient received within last 7 days                                                                                                    | Save<br>Order Links | <b><u>eMAR</u></b><br>Protocols are viewed in the MA<br>by selecting the P icon or by<br>selecting the Prot/Taper butto |
| Savaysa 30<br>Genenci: edo<br>Dispense: 1<br>Give: 1 Tabl<br>Protocol<br>• • •                                                                                                    | Medication Detail           Detail History Flowsheet Monograph AssocData Prot/Taper           Omg (See Protocol) PO DALLY SCH<br>xxaban         Start         Stop         Status           0/mg (See Protocol) PO DALLY SCH<br>xxaban         05/01/25 17:00         Active         Active           Izblet/30 mg<br>let (30 mg total)         05/01/25 17:00         Active         Image: Colspan="2">Colspan="2">Colspan="2"Colspan="2" | Order Links         | <b><u>eMAR</u></b><br>Protocols are viewed in the MA<br>by selecting the P icon or by<br>selecting the Prot/Taper butto |
| Savaysa 30<br>Generic: edo<br>Dispense: 1<br>Give: 1 Tabl<br>Protocol<br>• • • • • •                                                                                                    | Medication Detail           Detail History Flowsheet         Monograph         AssocData         Prot/Taper           0 mg (See Protocol) PO DAILY SCH         Start         Stop         Status           0 mg (See Protocol) PO DAILY SCH         05/01/25 17:00         Active           Tablet/30 mg         05/01/25 17:00         Active           Edoxaban Indication         Edoxaban Indication         Criteria for patient receiving edoxaban:<br>INR         Tore TIRK If no TIRk in last 24 hrs (inpt or outpt))           If TIR>2.5, hold edoxaban undi TIRK          For outpt)         If MR>2.5, hold edoxaban undi TIR                                                                                                    | Order Links         | eMAR<br>Protocols are viewed in the MA<br>by selecting the P icon or by<br>selecting the Prot/Taper butto               |
| Savaysa 30<br>Generic: edo<br>Dispense: 11<br>Give: 1 Tabl<br>Protocol<br>•<br>•<br>•<br>•<br>•                                                                                                    | Medication Detail           Detail Flistory Flowsheet Monograph AssocData Prot/Taper           Medication         Start         Stop         Status           0 mg (See Protocol) PO DALLY SCH<br>axaban         05/01/25 17:00         Active           Tablet/30 mg<br>let (30 mg total)         05/01/25 17:00         Active           Edoxaban Indication           Criteria for patient receiving edoxaban:<br>INR           INR           Output: In UR in ISR 7 days<br>Order TIR If no TIRR in ISR 7 days<br>Order TIR If no TIRR in ISR 7 days<br>Order TIR If no TIRR in ISR 7 days<br>Order TIR If no TIRR in ISR 7 days<br>Order TIR If no TIRR in ISR 1 due to interaction with assay.<br>Contine edoxaban if patient not recently on warfarin as appropriate.                                                                                                    | Order Links         | <u>eMAR</u><br>Protocols are viewed in the MA<br>by selecting the P icon or by<br>selecting the Prot/Taper butto        |
| Savaysa 3<br>Generic: edo<br>Dispense: 1<br>Give: 1 Tabl<br>Protocol<br>• • • •<br>• • •<br>• • •<br>• • •                                                                                                    | Medication Detail           Detail History Flowsheet Monograph AssocData Prot/Taper           Medication         Start         Stop         Status           0 mg (See Protocol) PO DALLY SCH         05/01/25 17:00         Active           Tablet/30 mg<br>let (30 mg total)         05/01/25 17:00         Active           Criteria for patient receiving edoxaban:<br>INR           INR           INR           Detail Indication           Criteria for patient received within last 7 days<br>Order INR If no INR in last 24 hrs (inpt or outpt)           ITINR>2.5 if warfarin received within last 7 days           Order INR If no INR in last 24 hrs (inpt or outpt)           ITINR>2.5 if warfarin received within last 7 days           Contine doxabani if patient nor trecently on warfarin as appropriate.           Dose dependent on indication, renal function and weight.                                                                                                    | Save<br>Order Links | <b><u>eMAR</u></b><br>Protocols are viewed in the MA<br>by selecting the P icon or by<br>selecting the Prot/Taper butto |
| Savaysa 30<br>Generic: edo<br>Dispense: 1<br>Give: 1 Tabl<br>Protocol<br>• • • •<br>• • •<br>• • •<br>• • •<br>• • •<br>• • •                                                                                                    | Medication Detail           Medication Detail           Detail History Flowsheet Monograph AssocData Prot/Taper           Ong (See Protocol) PO DALLY SCH<br>oxaban           Start         Stop         Status           Dis/O1/25 17:00         Active           Detail History Flowsheet Monograph AssocData Prot/Taper           Content Colspan="2">Content Colspan="2">Content Colspan="2"           Content Colspan="2"         Content Colspan="2"         Content Colspan="2"         Content Colspan="2"         Content Colspan="2"         Content Colspan="2"         Content Colspan="2"         Content Colspan="2"         Content Colspan="2"         Content Colspan="2"         Content Colspan="2"         Content Colspan="2"         Content Colspan="2"                                                                                                    | Order Links         | <b><u>eMAR</u></b><br>Protocols are viewed in the MA<br>by selecting the P icon or by<br>selecting the Prot/Taper butto |
| Savaysa 30<br>Generic: edo<br>Dispense: 1<br>Give: 1 Tabl<br>Protocol<br>• • • •<br>• •<br>• • •<br>• • •<br>• • •<br>• • • •                                                                                                    | Medication Detail           Detail History Flowsheet Monograph AssocData Prot/Taper           0 mg (See Protocol) PO DAILY SCH         Start         Stop         Status           0 mg (See Protocol) PO DAILY SCH         05/01/25 17:00         Active           Tablet/30 mg         05/01/25 17:00         Active           Edoxaban Indication         Edoxaban Indication         Criteria for patient receiving edoxaban:<br>INR         Indication           Criteria for patient receiving edoxaban:<br>INR         Indication         Indication         Indication           Edoxaban Indication         Edoxaban Indication         Indication         Indication         Indication           View (30 mg total)         Edoxaban Indication         Indication         Indication         Indication           Edoxaban Indication         Edoxaban Indication         Indication         Indication         Indication           UPE indications,          Station or outpl)         If INP>.25, hold edoxaban undi INR          INR          INR           Dose dependent on indication, renal function and weight.         ITTE indications,          Indications with CrCl 15-50 ml/min:<br>30 mg PO daily         Indication set Criteria Station Station                                                                                                    | Order Links         | eMAR<br>Protocols are viewed in the MA<br>by selecting the P icon or by<br>selecting the Prot/Taper butto               |
| Savaysa 33<br>Generic: edd<br>Dispense: 1<br>Give: 1 Tabl<br>Protocol                                                                                                    | Medication Detail           Detail         Fistory         Flowsheet         Monograph         AssocData         Prot/Taper           0 mg (See Protocol) PO DALLY SCH<br>axaban         05/01/25 17:00         Active         Active           Tablet/30 mg<br>let (30 mg total)         05/01/25 17:00         Active           Criteria for patient receiving edoxaban:<br>INR-/ = 2.5 if warfarin received within last 7 days<br>Order TIR IT in DIRe in last 24 hrs (impt or outpd)<br>off TIR IT in DIRe in last 24 hrs (impt or outpd)<br>If TIRN>2.5, hold edoxaban unit INR            Contine edoxaban:<br>INR-/ = 2.5 in deatoraban if patient not intel INR            Contine doxaban if patient not motif NR            Contine edoxaban:<br>INR /= 2.5, hold edoxaban unit INR            Contine edoxaban:<br>INR /= 2.5, hold edoxaban unit INR            Contine edoxaban:<br>INR /= 2.5, hold edoxaban unit INR            Medications, recently on warfarin as appropriate.           Dox dependent on indication, renal function and weight.           VIE indications with CrCl 15:50 ml/min:<br>30 mg PO daily<br>Novaroviura Alb OR VTE indications with CrCl <15 ml/min:<br>Novaroviura Alb OR VTE indications with CrCl <15 ml/min:                                                                                                    | Order Links         | <b><u>eMAR</u></b><br>Protocols are viewed in the MA<br>by selecting the P icon or by<br>selecting the Prot/Taper butto |
| Savaysa 3<br>Generic: edo<br>Dispense: 1<br>Give: 1 Tabl<br>Protocol<br>• • • •<br>• • •<br>• • •<br>• • •<br>• • •<br>• • •<br>• • •<br>• • •<br>• • •<br>• • •<br>• • •<br>• • •<br>• • •                                                                                                    | Medication Detail           Detail History Flowsheet Monograph AssocData Prot/Taper           Medication         Start         Stop         Status           0 mg (See Protocol) PO DAILY SCH         05/01/25 17:00         Active           Tablet/30 mg<br>let (30 mg total)         Edoxaban Indication           Criteria for patient receiving edoxaban:<br>INR           INR         2.5 if warfarin received within last 7 days<br>Order INR If no INR in last 24 hrs (inpt or outpt)           If TINR>2.5. If warfarin received within last 7 days           Order INR If no INR in last 24 hrs (inpt or outpt)           If TINR>2.5. If warfarin received within last 7 days           Order INR If no INR in last 24 hrs (inpt or outpt)           If TINR>2.5. If warfarin received within last 7 days           Order INR If no INR in last 24 hrs (inpt or outpt)           If TINR>2.5. Did edoxaban until INR            Moreare DOACs can falsely elevate INR due to interaction with assay.           Contine edoxaban if patient not recently on warfarin as appropriate.           Dose dependent on indications, renal function and weight.           VTE indications with CrCl 5:50 ml/min:<br>30 mg PO daily           Norvalvular AHD bo RVTE indications with CrCl 15:50 ml/min:<br>Avoid use           Norvalvular AHD bo RVTE indications with CrCl 15:50 ml/min:<br>Avoid use                                                                                                    | Order Links         | <b><u>eMAR</u></b><br>Protocols are viewed in the MA<br>by selecting the P icon or by<br>selecting the Prot/Taper butto |
| Savaysa 30<br>Generic: edd<br>Dispense: 1<br>Give: 1 Tabl<br>Protocol<br>• • • •<br>• • •<br>• • • •<br>• • • •<br>• • • •<br>• • • •<br>• • • •<br>• • • •<br>• • • •<br>• • • •<br>• • • •<br>• • • •<br>• • • •<br>• • • •<br>• • • •<br>• • • •<br>• • • •<br>• • • •<br>• • • •<br>• • • •<br>• • • •<br>• • • • •<br>• • • • •<br>• • • • •<br>• • • • •<br>• • • • •<br>• • • • • | Medication Detail           Detail History Flowsheet Monograph AssocData Prot/Taper           Ong (See Protocol) PO DALLY SCH<br>Oxaban         Start         Stop         Status           05/01/25 17:00         Active           Dis/01/25 17:00         Active           Indication           Criteria for patient receiving edoxaban:<br>INR           INR           Indication           Criteria for patient receiving edoxaban:<br>INR           INR           Criteria for patient receiving edoxaban:<br>INR           INR           OACS can falsely elevate INR due to interaction with assay.<br>Contine edoxaban if patient not recently on warfarin as appropriate.<br>Dose dependent on indication, renal function and weight.<br>VTE indications, r/=60 kg: 30 mg PO daily<br>Norvalvular Afib OR VTE indications with CrCl 15-50 ml/min:<br>30 mg PO daily<br>Norvalvular Afib OR VTE indications with CrCl <15 ml/min:<br>Avoid use<br>Norvalvular Afib                                                                                                    | Order Links         | eMAR<br>Protocols are viewed in the MA<br>by selecting the P icon or by<br>selecting the Prot/Taper butto               |
| Savaysa 30<br>Generic: edd<br>Dispense: 1<br>Give: 1 Tabl<br>Protocol<br>• • • •<br>• • •<br>• • •<br>• • •<br>• • •<br>• • •<br>• • •<br>• • •<br>• • •<br>• • •<br>• • •<br>• • •<br>• • •<br>• • •<br>• • •<br>• • •<br>• • •<br>• • • •<br>• • • •<br>• • • •<br>• • • •<br>• • • •<br>• • • •<br>• • • •<br>• • • •<br>• • • •<br>• • • •<br>• • • •<br>• • • •<br>• • • •<br>• • • •<br>• • • • •<br>• • • • •<br>• • • • •<br>• • • • •<br>• • • • • •<br>• • • • • •<br>• • • • • •<br>• • • • • •<br>• • • • • •<br>• • • • • • •<br>• • • • • • • • • • • •<br>• • • • • • • • • • • • • • • • • • • •                                                                                           | Medication Detail           Detail         Tistory         Flowsheet         Monograph         AssocData         Prot/Taper           0 mg (See Protocol) PO DALLY SCH<br>osaban         05/01/25 17:00         Active           Tablet/30 mg<br>let (30 mg total)         05/01/25 17:00         Active           Edoxaban Indication           Criteria for patient receiving edoxaban:<br>INR           Titre 2 to status           Order TINR Tin OTINR in last 24 hrs (inpt to outpt)           ITINR           Titre 2 to status           Order TINR Tin OTINR in last 24 hrs (inpt to outpt)           ITINR           Order TINR Tin OTINR in last 24 hrs (inpt to outpt)           ITINR           Medication with Inst 7 days           Contine edoxaban until INR            INR            Date of the outpt           ITINR           ITINR           Contine edoxaban until INR            INR            Order INR Tin OTINR in last 70 angs           Contine edoxaban until INR            Order INR Tin OTINR in last 70 angs           Order                                                                                                    | Order Links         | eMAR<br>Protocols are viewed in the MA<br>by selecting the P icon or by<br>selecting the Prot/Taper butto               |

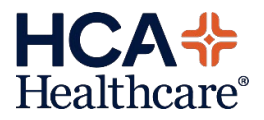

## MEDITECH Expanse TIP SHEET OM, Pharmacy, MAR

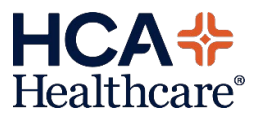

**Dabigatran Indication Ordering Protocol** 

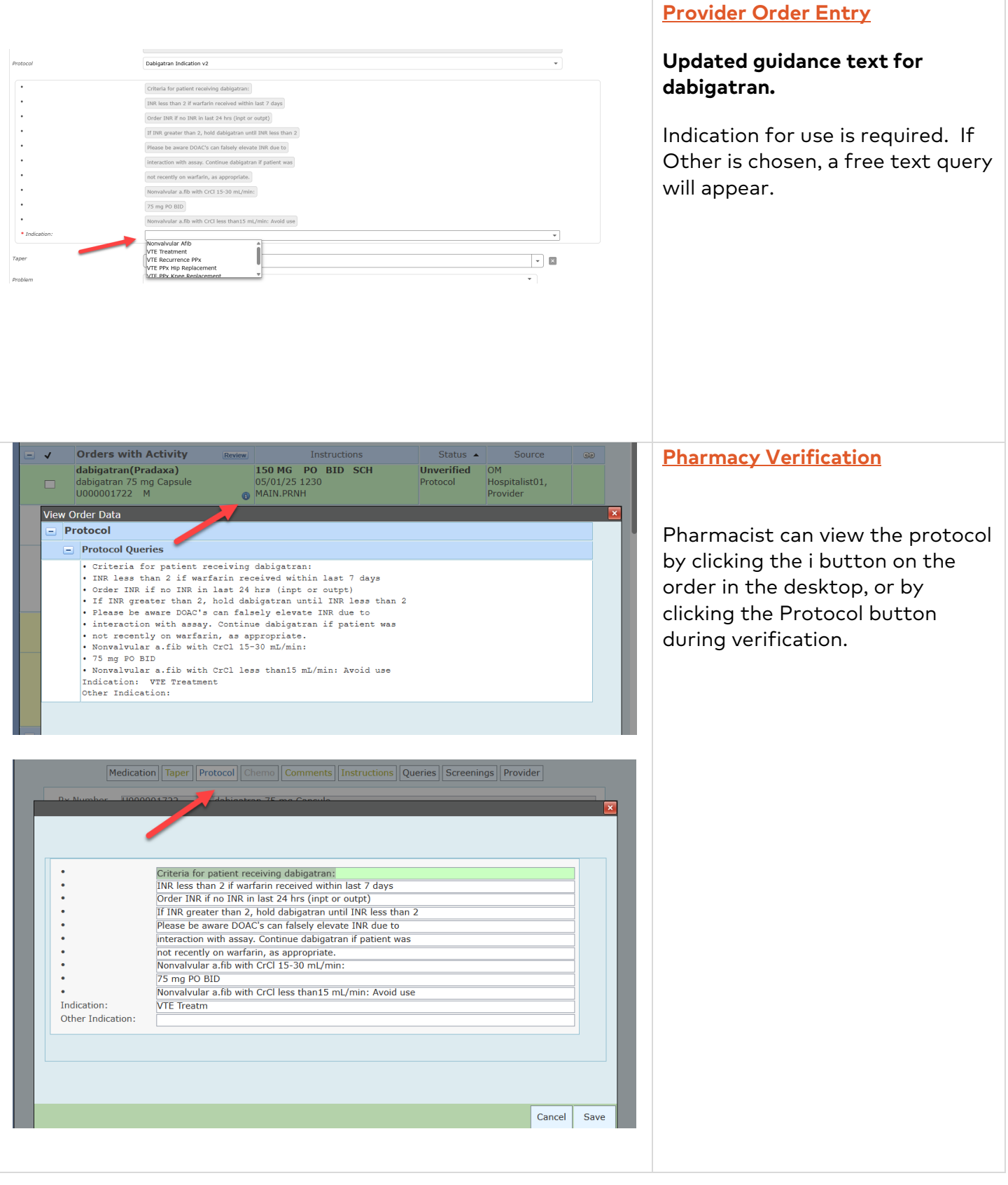

**Expanse Pharmacy** 

### Expanse Pharmacy-Dabigatran Indication Ordering Protocol

| Medication       Start       Stop       Status         Pradaxa 150 mg (See Protocol) PO BID Sch<br>Generic: dabigatran       05/01/25 12:30       Active         Dispense: 2 CapsuleS/75 mg<br>Sive: 2 CapsuleS (150 mg total)       05/01/25 12:30       Active         Protocol       Dabigatran Indication v2         Criteria for patient receiving dabigatran:<br>INR less than 2 if warfarin received within last 7 days       Status         Order INR if no INR in last 24 hrs (inpt or outpt)       INR greater than 2, hold dabigatran in JINR less than 2         Please be aware DOAC's can falsely elevate INR due to<br>interaction with assay. Continue dabigatran if patient was<br>not recently on warfarin, as appropriate.<br>Norwalvular a.fb with CrCl 15-30 mL/min:<br>75 mg PO BID         Norvalvular a.fb with CrCl less than15 mL/min: Avoid use<br>notaction: VTE Treatment                                                                                                    |                                                                                                    |                                                                                                    | Detail                                                                                                    | History Flowshe | Medication D | etail<br>socData Prot/Taper Order Links | <u>eMAR</u>                   |
|----------------------------------------------------------------------------------------------------|----------------------------------------------------------------------------------------------------|----------------------------------------------------------------------------------------------------|----------------------------------------------------------------------------------------------------|-----------------|--------------|-----------------------------------------|-------------------------------|
| Pradaxa 150 mg (See Protocol) P0 BID SCH<br>Generic: dabigatran       05/01/25 12:30       Active         Dispense: 2 CapsuleS/75 mg<br>Give: 2 CapsuleS (150 mg total)       05/01/25 12:30       Active         Protocol       Dabigatran Indication v2       by selecting the P icon or by<br>selecting the Prot/Taper buttor         • Criteria for patient receiving dabigatran:<br>• URK less than 2 if warfarin received within last 7 days<br>• Order INR if no INR in last 24 hrs (inpt or outpt)       selecting the Prot/Taper buttor         • Please be aware DOAC's can falsely elevate INR due to<br>• interaction with assay. Continue dabigatran if patient was<br>• not recently on warfarin, as appropriate.       Nonvalvular a.fb with CrCl Is-30 mL/min:<br>• Nonvalvular a.fb with CrCl Is-30 mL/min:<br>• Nonvalvular a.fb with CrCl Is-stan 15 mL/min: Avoid use<br>Indication: V1E Treatment       Fro to cocors are viewed in the Picon or by<br>selecting the Prot/Taper buttor |                                                                                                    | Medication                                                                                                    | Start                                                                                                    | Stop            | Status       |                                         | Drotocols are viewed in the M |
| Protocol       Dabigatran Indication v2         Criteria for patient receiving dabigatran:       Selecting the Prot/Taper butt         INR less than 2 if warfarin received within last 7 days       Order INR in last 24 hrs (inpt or outpt)         If INR greater than 2, hold dabigatran until INR less than 2       Please be aware DOAC's can falsely elevate INR due to         Interaction with assay. Continue dabigatran if patient was       not recently on warfarin, as appropriate.         Nonvalvular a.fib with CrCl 15-30 mL/min:       75 mg P0 BID         Nonvalvular a.fib with CrCl less than15 mL/min: Avoid use       Indication: V/IE Treatment                                                                                                    | Pradaxa 150 m<br>Generic: dabigatra<br>Dispense: 2 Capsu<br>Give: 2 CapsuleS                                                 | g (See Protocol) PO BID SCH<br>an<br>uleS/75 mg<br>; (150 mg total)                                                                                                    | 05/01/25 12:30                                                                                                    |                 | Active       |                                         | by selecting the P icon or by |
| Criteria for patient receiving dabigatran: IRR less than 2 if warfarin received within last 7 days Order INR if no INR in last 24 hrs (inpt or outpt) If INR greater than 2, hold dabigatran until INR less than 2 Please be aware DOAC's can falsely elevate INR due to interaction with assay. Continue dabigatran if patient was not recently on warfarin, as appropriate. Norvalvular a.fib with CrCl 15-30 mL/min: 75 mg PO BID Norvalvular a.fib with CrCl less than15 mL/min: Avoid use Indication: VTE Treatment                                                                                                    | Protocol                                                                                                    |                                                                                                    | Dabigatran Indicat                                                                                                    | ion v2          |              |                                         | selecting the Prot/Taper butt |
|                                                                                                    | Criter     INR la     Order     Inf INR     Please     intera     not re     Nonva     Torva     Nonva     Indication: VTE T | Ia for patient receiving dabigator<br>ses than 2 if warfarin received wi<br>INR if no INR in last 24 hrs (inp<br>& greater than 2, hold dabigatran<br>be be aware DOAC's can falsely el<br>cution with assay. Continue dabig<br>cently on warfarin, as appropria<br>alvular a .fib with CrCl 15-30 mL/<br>g PO BID<br>alvular a .fib with CrCl less than 19<br>reatment | n:<br>tithin last 7 days<br>u ori IINR less thar<br>levate INR due to<br>latran if patient wa<br>te.<br>min:<br>5 mL/min: Avoid u | 5<br>5<br>5e    |              |                                         |                               |

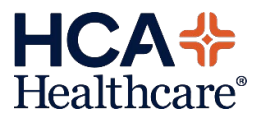

## MEDITECH Expanse TIP SHEET OM, PHA and MAR

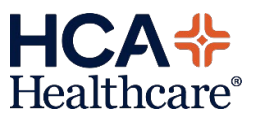

### PPI and H2B Indications Protocol v2

Both PPI and H2B will require a reason to be entered if the patient is not currently in a critical care location. For the indication of Stress Ulcer Prophylaxis, the provider must also enter a reason if a PPI is used instead of an H2B.

| Protocol                                                                                                    | PTI Indications v2     •       Chronic add suppression increases risk for C. difficile     intection and hospital acquired pneumonals. Stress Ulcer       prophylaxis is only recommended in critical care patients     at risk for overt upper GI bledd.       1k2 Blockers are preferred for GI bledging and some     hypersecretary conditions.       PPIs are preferred for GI bledging roughly axis.     •       Barlatric Surgery     Bledding Prophylaxis is history       Bledding Prophylaxis     •       Barlatric Surgery     •       Bledding Prophylaxis     •                                                                                                    | <b>Provider</b><br>Providers are required to<br>enter indications for PPI<br>and H2B medications.<br>When choosing Other for<br>an indication, a free text<br>entry query will display for<br>provider entry.                                       |
|----------------------------------------------------------------------------------------------------|----------------------------------------------------------------------------------------------------|----------------------------------------------------------------------------------------------------|
| re pa<br>Confirmation<br>hyla  Confirmation<br>Stress Uld<br>critical ca<br>Continue                                                                   | n<br>cer prophylaxis is only recommended in<br>re patients at risk for overt upper GI bleed.<br>to Order?<br>Yes No                                                                                                    | If the patient is currently<br>NOT in a critical care<br>location and the indication<br>of Stress Ulcer Prophylaxis<br>is chosen; the provider will<br>see this pop-up warning.<br>Choosing No will direct the<br>provider to uncheck the<br>order. |
| <ul> <li>Indication:</li> <li>Pat is not in a critical care setting, continue<br/>order?</li> <li>Reason to use in non critical care:</li> </ul> Taper | Stress ulcer prophytixis <ul> <li>Yes</li> <li>Transfer to Critical Care</li> <li>Concomitant indication</li> <li>Other</li> <li>I</li> <li>I</li>         &lt;</ul> | Choosing yes will display<br>the reason for use in a non-<br>critical care location query.<br>When choosing Other for<br>the reason a free text entry<br>query will display for<br>provider entry.                                                  |

| Preferred option. Continue to order?                                                                                                    | For PPI ordering, if the<br>provider continues, they<br>will see this pop-up<br>warning. H2B are the<br>preferred for Stress Ulcer<br>Prophylaxis.<br>Choosing No will direct the<br>provider to uncheck the<br>order. |
|----------------------------------------------------------------------------------------------------|----------------------------------------------------------------------------------------------------|
| •       Select an approved indication or free text another reason.         • Indication:       Stress ulcer prophylaxis         • Pat is not in a critical care setting, continue to order?       Test         • Reason to use in non critical care:       Concomitant indication         • Use PPI instead of H28 liceker?       Yes         • Reason to use PPI instead of H28:       •         • Taper       Fi28 ineffective for pat ti28 contrainidcated PPI use prior to admit indication         • Pathern       •                                                                                                    | Choosing yes will display a<br>reason for choosing PPI<br>over H2B query.<br>When choosing Other for<br>the reason a free text entry<br>query will display for<br>provider entry.                                      |
| pantoprazole DR 40 mg Tablet       03/28/25 1330       Protocol       Consulting01, Provider       ENR         ■ ✓       Current Order       Main.PRNH       Protocol       Consulting01, Provider       Enter Orders         ■ albumin human 2       ■ Comments       ■ Comments       ■ Comments       ■ Comments         ■ albumin human 2       ■ Context upper GF bled.       ● Chronic acid suppression increases risk for C. difficile       ● infection and hospital acquired pneumonia. Stress Ulear       ● protocol         ■ dextrose 5%-04.       ● Chronic acid suppression increases risk for C. difficile       ● infection and hospital acquired pneumonia. Stress Ulear       ● infection and hospital acquired pneumonia. Stress Ulear         ● dextrose 5%-04.       ● Protocol Queries       ● infection and hospital acquired pneumonia. Stress Ulear       ● infection and hospital acquired pneumonia. Stress Ulear         ● dextrose 5%-04.       ● Protocol Queries is only recommended in ortical care patients       • at isk for over upper GF bled.       • Bled.         ● dextrose 5%-04.       ● Protocol Queries is only recommended in ortical care patients       • at isk for over upper GF bled.       • Bled.         ● Motocol ST F       ● Protocol Gueries an eprover indication or free text another reason.       • Indication: Btress ulear prophylaxis       • Hore seaon.         ● dextrose 5%       ● albumin human       ● Btressean for use in non critical care: Transfer to | <b>Pharmacy</b><br>Pharmacist can view the<br>protocol by clicking the "i"<br>button from the<br>pharmacist desktop or by<br>clicking on the protocol tab<br>during order verification.                                |

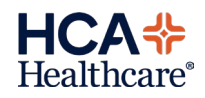

### Expanse Pharmacy PPI and H2B Indications

| Protocol Chemo Co                                                                                                    | mments   Instructions                                                                                                    | ] Queries   Screeni                                                                                                    | ngs Provider                                                                                                    | ×          |                                                                                                    |
|----------------------------------------------------------------------------------------------------|----------------------------------------------------------------------------------------------------|----------------------------------------------------------------------------------------------------|----------------------------------------------------------------------------------------------------|------------|----------------------------------------------------------------------------------------------------|
| <ul> <li>Chronic acid suppression increasion increasion increasion increasion increasion increasion infection and hospital acquired prophylaxis is only recommend at risk for overt upper GI bleed H2 Blockers are preferred for st PPIs are preferred for GI bleed hypersecretory conditions.</li> <li>Select an approved indication of Stress ulc</li> <li>Other Indication:</li> </ul> | ses risk for C. difficile<br>pneumonia. Stress Uk<br>ed in critical care patie<br>ress ulcer prophylaxis<br>ng and some<br>r free text another rea                           | cer                                                                                                    | Cancel                                                                                                    | Save       |                                                                                                    |
|                                                                                                    | Detail Histo                                                                                                    | ory Flowsheet 1                                                                                                    | Medication Detail                                                                                                    | ata Prot/T | Nursing                                                                                             |
| Medication                                                                                                    | Start                                                                                                    | Stop                                                                                                    | Status                                                                                                    |            |                                                                                                    |
| Protonix 40 mg (See Protocol) PO BEDTIME SCI<br>Generic: pantoprazole DR<br>Dispense: 1 Tablet/40 mg<br>Give: 1 Tablet (40 mg total)<br>Label Comments:<br>Swallow Whole                                                                                                    | <b>1</b><br>03/28/25 13:30                                                                                                    |                                                                                                    | Active                                                                                                    |            | nursing can view the<br>protocol by clicking on<br>the P icon from the MAR<br>or by clicking on the |
| Protocol PPI                                                                                                    | Indications v2                                                                                                    |                                                                                                    |                                                                                                    |            | Prot/Taper button                                                                                   |
| •<br>•<br>•<br>•<br>•                                                                                                    | Chronic acid suppr<br>infection and hosp<br>prophylaxis is only<br>at risk for overt up<br>H2 Blockers are pr<br>PPIs are preferred<br>hypersecretory cor<br>Schot a panerwo | ression increases<br>ital acquired pnew<br>recommended in<br>oper GI bleed.<br>referred for stress<br>for GI bleeding a<br>nditions.<br>d indication or fre | risk for C. difficile<br>Imonia. Stress Ulcer<br>critical care patien<br>ulcer prophylaxis.<br>nd some<br>e text another rease | r<br>ts    | during administration.                                                                              |

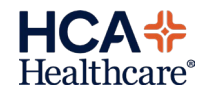